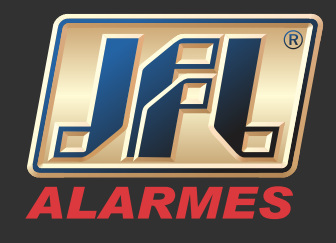

- Criando uma conta para utilizar o servidor DDNS JFL
- I Acesse o site <u>www.jflddns.com.br</u>
- 2 Clique em Criar Conta

|                           | Área de acesso ao DDNS |
|---------------------------|------------------------|
| E-mail<br>Seu e-mail cau  | dastrado               |
| <b>Senha</b><br>Sua senha |                        |
|                           | ОК                     |
| Criar Conta               | Esqueci minha senha    |

3 - Preencha todos os campos e clique em continuar

|                                                                                | Criando conta                                                                          |  |
|--------------------------------------------------------------------------------|----------------------------------------------------------------------------------------|--|
| País                                                                           | Brasil                                                                                 |  |
| Nome                                                                           |                                                                                        |  |
| CPF/CNPJ<br>É importante inserir um número<br>utilizando posteriormente para p | de CPF/CNPJ válido; este número poderá ser<br>restar suporte e/ou solução de problemas |  |
| E-mail                                                                         |                                                                                        |  |
| Confirme o e-mail                                                              |                                                                                        |  |
| Senha                                                                          |                                                                                        |  |
| Confirmação da senha                                                           |                                                                                        |  |
| Li e concordo com os <u>Termos</u>                                             | <u>: de uso</u> e a <u>Política de privacidade</u>                                     |  |
|                                                                                | Voltar Continuar                                                                       |  |

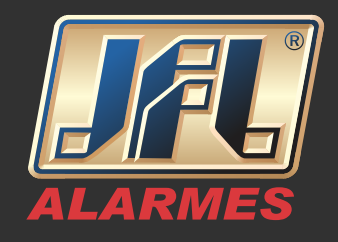

#### 4 - Clique em **Registrar novo subdomínio**

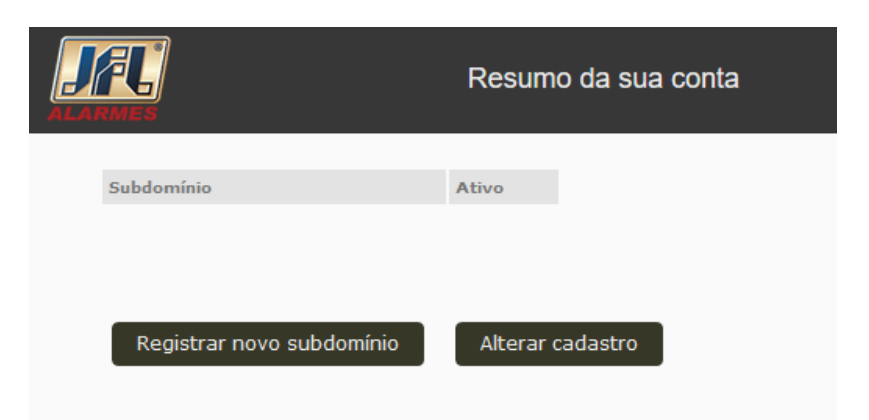

-Nome do subdomínio: escolha um nome para acesso com menos de 12 caracteres.

|                                     | Registro de novo subdomínio |
|-------------------------------------|-----------------------------|
| Nome do subdomínio<br>Número Serial | .jflddns.com.br             |
|                                     | Criar subdomínio Voltar     |

-Número serial: encontrado na etiqueta e na configuração do produto -MENU PRINCIPAL>MANUTENÇÃO>INFORMAÇÃO DO DISPOSITIVO.

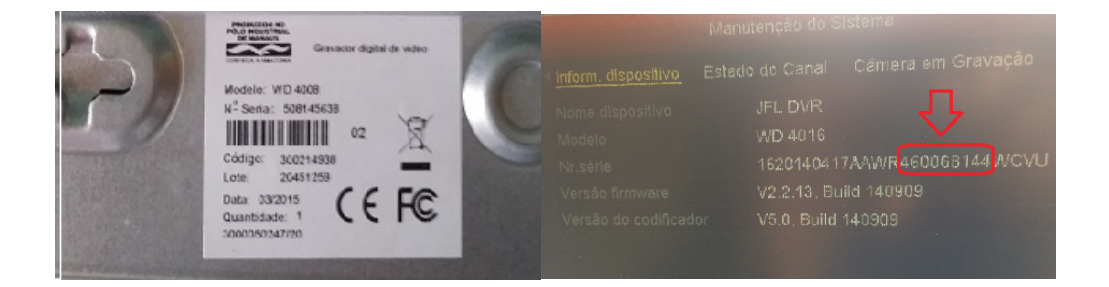

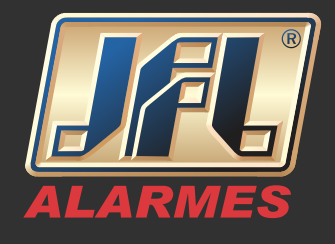

Vamos configurar o DVR

-Conecte o cabo de rede no DVR.

-MENU PRINCIPAL->SISTEMA (CONFIGURAÇÕES)->REDE->GERAL: habilite o DHCP e aplique.

-MENU PRINCIPAL->SISTEMA (CONFIGURAÇÕES)->REDE->UPnP (NAT): desabilite o UPnP e aplique.

-MENU PRINCIPAL->DESLIGAR->REINICIAR.

-MENU PRINCIPAL->SISTEMA (CONFIGURAÇÕES)->REDE->GERAL: desabilite o DHCP, preencha apenas o campo Servidor DNS Alternativo (caso esteja vazio) e aplique.

O servidor DNS pode ser do Google (8.8.8.8), ou o fornecido pelo seu provedor de internet.

| Working Mode            | Net Fault-tolerance | e             |                    | ~          |
|-------------------------|---------------------|---------------|--------------------|------------|
| Select NIC              | bond0               |               |                    |            |
| NIC Туре                | 10M/100M/1000M      | Self-adaptive |                    |            |
| Enable DHCP             |                     |               |                    |            |
| IPv4 Addre 10 .16 .1    | .16                 | IPv6 Addre    | fe80::240:43ff:fe2 | 2f:7cfb/64 |
| IPv4 Subn 255 .255 .255 | 5.0                 | IPv6 Addre    |                    |            |
| IPv4 Defa 10 .16 .1     | .254                | IPv6 Defa     |                    |            |
| MAC Address             | 00:40:43:2f:7c:fb   |               |                    |            |
| MTU(Bytes)              | 1500                |               |                    |            |
| Preferred DNS Server    | 10.1.7.88           |               |                    |            |
| Alternate DNS Server    | 10.1.7.77           |               |                    |            |
| Main NIC                | LAN1                |               |                    |            |
|                         |                     |               |                    |            |
|                         |                     |               |                    |            |
|                         |                     |               | Apply              | Back       |

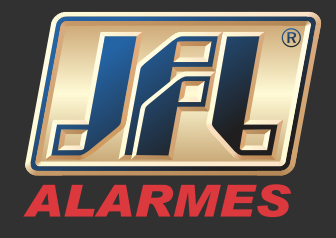

- Acesse o MENU PRINCIPAL->SISTEMA (CONFIGURAÇÕES)>REDE> DDNS.

- Marque a caixa DDNS.
- Selecione o Servidor de DDNS como www.jflddns.com.br.
- Insira o Nome do usuário- digite o subdomínio criado no site <u>www.jflddns.com.br</u>
- Insira a senha do subdomínio gerada pelo site.

| DDNS             | ✓                                  |
|------------------|------------------------------------|
| Servidor de DDNS | www.jflddns.com.br                 |
|                  |                                    |
| Nome de usuário  | subdomínio criado na conta IELDDNS |
| Senha            | senha do subdomínio gerada         |
|                  |                                    |

- Configure as portas no DVR:

HTTP: usada no navegador de internet.

SERVIDOR: usada no Aplicativo e CMS.

RTSP: transmite imagem.

As portas devem estar entre 1024 e 65536.

-MENU PRINCIPAL->SISTEMA (CONFIGURAÇÕES)>REDE>OUTRAS CONFIGURAÇÕES.

| Alarm Host IP   |      |
|-----------------|------|
| Alarm Host Port | 0    |
| Server Port     | 8000 |
| HTTP Port       | 80   |
| Multicast IP    |      |
| RTSP Port       | 554  |

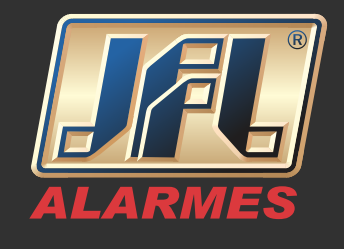

 Redirecione as portas HTTP, SERV e RTSP nos protocolos TCP e UDP para o IP do DVR no roteador e/ou solicite a liberação no provedor de internet onde está o aparelho.

- Teste as portas (existem inúmeros sites na internet para testar portas).

| testeportas.com.br |                                              |
|--------------------|----------------------------------------------|
|                    | TestePortas.com.br                           |
|                    | Seu IP é: 189.80.53.123                      |
| -                  | Servidor: 189.80.53.123 Porta: 6015          |
|                    | Testar Porta                                 |
|                    | A porta 6015 do servidor 189.80.53.123 está: |
| l                  | Aberta                                       |

- Acessando o DVR pelo navegador de internet

- Abra o navegador Internet Explorer

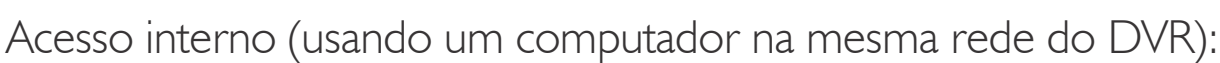

- Digite o IP do seu DVR:Porta HTTP – Exemplo: http://192.168.0.14:8001 Acesso externo (usando um computador em uma rede diferente da que está o DVR):

- Digite o subdomínio do seu DVR:Porta HTTP – Exemplo: http://teste.jflddns. com.br:8001

OBS: ambos os acessos exigirão a instalação do Plugin para visualização. Instale-o e permita sua execução.

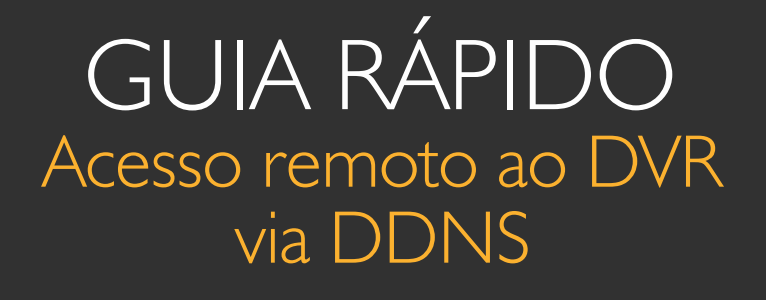

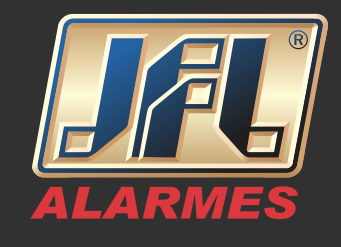

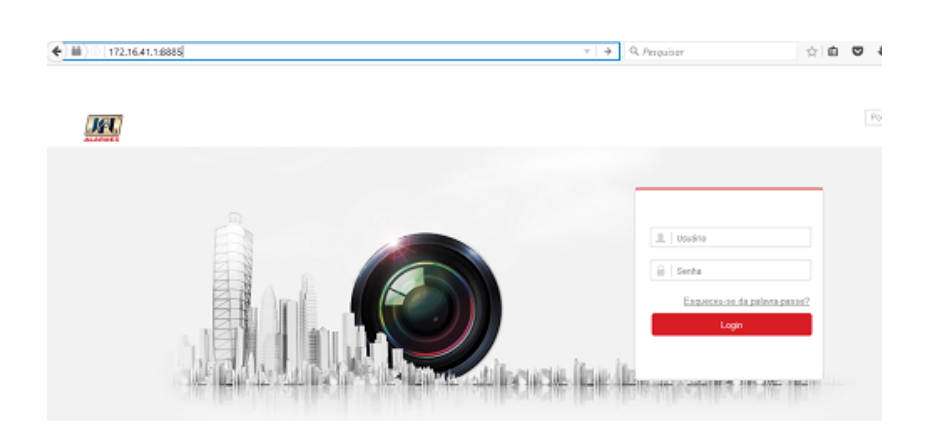

Acessando o DVR pelo aplicativo WD-MOB

- Baixe o aplicativo WD-MOB na loja de aplicativos do seu celular.

- Abra o aplicativo e acesse:

MENU->DISPOSITIVOS->ADICIONAR ->MANUALMENTE

OBS: ambos os acessos exigirão a instalação do Plugin para visualização. Instale-o e permita sua execução.

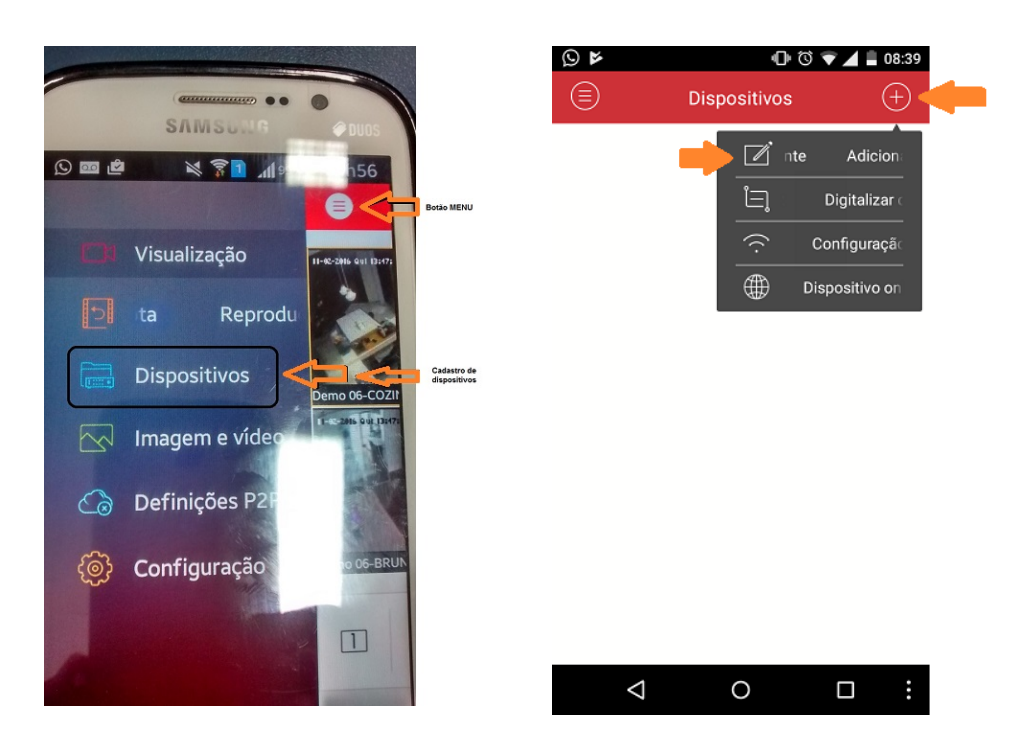

www.jfl.com.br

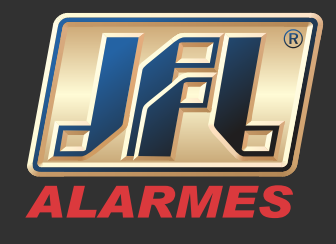

Acesso interno (usando um celular na mesma rede do DVR):

- Dê um nome qualquer.
- Selecione o Modo de Registro IP/Domain.
- Use o endereço IPv4 do DVR.
- Insira a Porta Servidor do DVR.
- Utilize o usuário e senha do DVR.
- Salve.

| 9 🖬 🕨              | 🕕 🕄 🐨 🚄 08:40    |            |
|--------------------|------------------|------------|
| $\bigcirc$         | Novo dispositivo | R          |
|                    |                  |            |
| Nome               | teste            | ۲          |
| Modo de<br>registo | IP/Domain        | >          |
| Endereço           | 192.168.0.14     | $^{\odot}$ |
| Porta              | 8000             | $\otimes$  |
| Usuário            | admin            | 8          |
| Senha              |                  | $\otimes$  |
| N.º da câmera      | 0                |            |
|                    |                  |            |
|                    |                  |            |
|                    |                  |            |
| $\bigtriangledown$ | 0                |            |

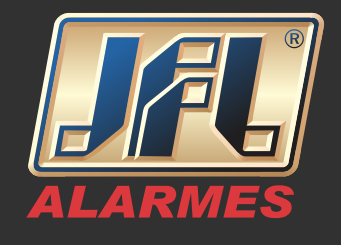

Acesso externo (usando um celular em uma rede diferente da que está o DVR):

- Dê um nome qualquer.
- Selecione o Modo de Registro www.jflddns.com.br.
- Use o subdomínio criado.
- Insira a Porta Servidor do DVR.
- Utilize o usuário e senha do DVR.
- Salve.

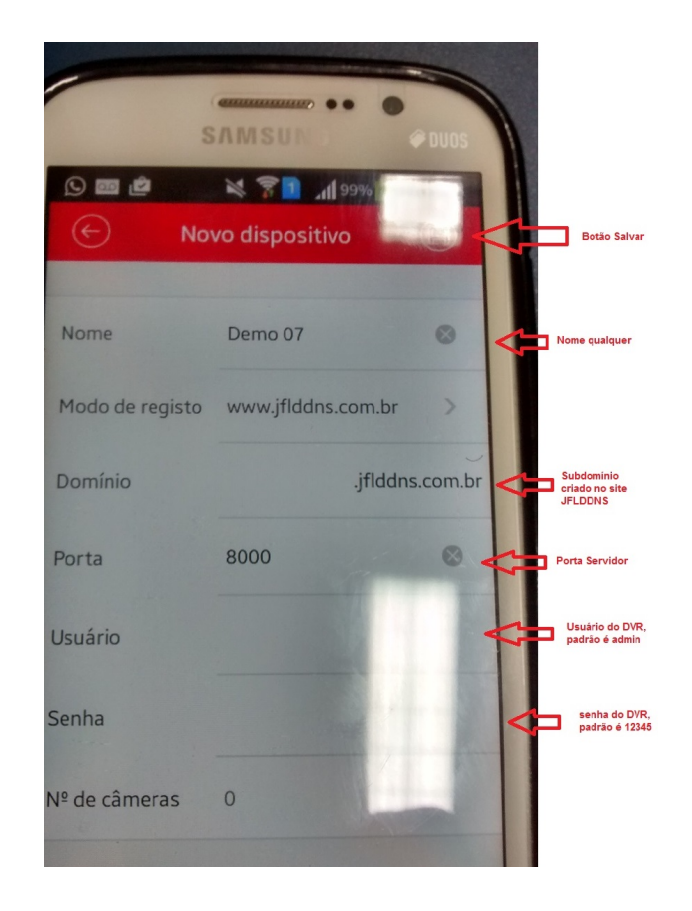